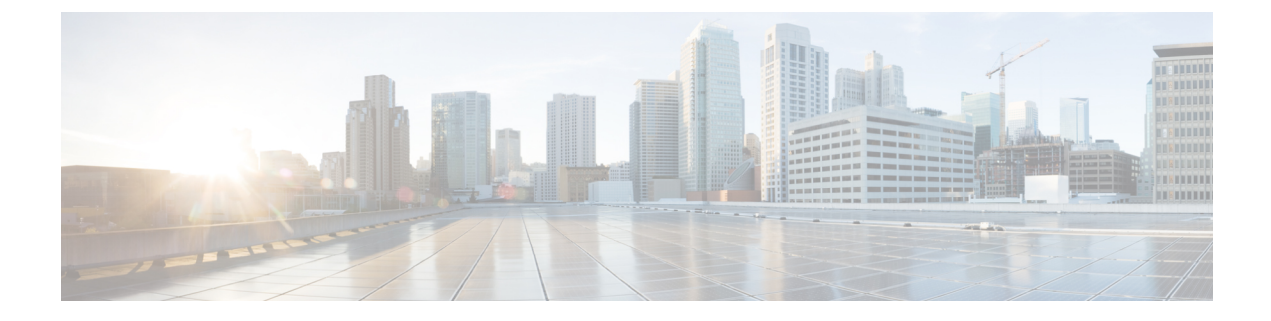

# **Configuring Cisco Mobility Express controller**

There are multiple ways one can configure a Cisco Mobility Express controller. They are as follows:

- 1. CLI Setup Wizard
- 2. Over-the-Air Setup Wizard
- 3. Network Plug and Play
  - CLI Setup Wizard, on page 1
  - Over-the-Air Setup Wizard, on page 2
  - Network Plug and Play, on page 4
  - APIC-EM Network Plug and Play Deployment Options with Cisco Mobility Express, on page 7
  - Connecting Cisco Mobility Access Points, on page 16

# **CLI Setup Wizard**

To use the Setup Wizard from CLI, you must connect to the console port of the Access Point. The default parameters for the console ports are 9600 baud, eight data bits, one stop bit, and no parity. The console ports do not support hardware flow control.

After connecting to the console port on the Access Point, power up the Access Point. After a few minutes, Access Point will start the Controller.

To configure the Mobility Express controller, follow the steps as shown in the example below:

```
System Name [Cisco 2c:3a:40] (31 characters max): me-wlc
Enter Country Code list (enter 'help' for a list of countries) [US]:
Configure a NTP server now? [YES][no]: no
Configure the system time now? [YES][no]: no
Note! Default NTP servers will be used
Management Interface IP Address: 40.40.40.10
Management Interface Netmask: 255.255.255.0
Management Interface Default Router: 40.40.40.1
Cleaning up Provisioning SSID
Create Management DHCP Scope? [yes] [NO]: yes
DHCP Network : 40.40.40.0
DHCP Netmask : 255.255.255.0
Router IP: 40.40.40.1
Start DHCP IP address: 40.40.40.11
Stop DHCP IP address: 40.40.40.254
DomainName :
```

```
DNS Server : [OPENDNS] [user DNS]
Create Employee Network? [YES] [no]: YES
Employee Network Name (SSID) ?: WestAutoBody-Employee
Employee VLAN Identifier? [MGMT] [1-4095]: MGMT
Employee Network Security? [PSK][enterprise]: PSK
Employee PSK Passphrase (8-38 characters)?: Cisco123
Re-enter Employee PSK Passphrase: Cisco123
Create Guest Network? [yes][NO]: YES
Guest Network Name (SSID) ?: WestAutoBody-Guest
Guest VLAN Identifier? [EMPLOYEE] [1-4095]: EMPLOYEE
Guest Network Security? [WEB-CONSENT] [psk]: WEB-CONSENT
Create Guest DHCP Scope? [yes][NO]: NO
Enable RF Parameter Optimization? [YES][no]: YES
Client Density [TYPICAL] [Low] [High]: TYPICAL
Traffic with Voice [NO] [Yes]: Yes
Configuration correct? If yes, system will save it and reset. [yes] [NO]: yes
Cleaning up Provisioning SSID
```

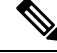

Note

The Access Point will reboot and after it comes back up, login to the Mobility Express controller WebUI from the browser using https://<mangement\_ip\_address> Cisco Mobility Express controller uses a self-signed certificate for HTTPS. Therefore, all browsers display a warning message and asks whether you wish to proceed with an exception or not when the certificate is presented to the browser. Accept the risk and proceed to access the Mobility Express Wireless LAN Controller login page.

## **Over-the-Air Setup Wizard**

Over-the-air is a simple and easy way to configure Mobility Express out of the box. Over-the-Air provisioning can be done using a WiFi enabled device or the **Cisco Wireless** app which can be downloaded from App Store for iOS devices and Play Store for Android Devices. The **Cisco Wireless** app provides a minimum set of configurable options to deploy Mobility Express in just a few minutes.

|        | Procedure                                                                                                    |            |
|--------|----------------------------------------------------------------------------------------------------|------------|
| Step 1 | When the LED on the Access Point <b>chirps green</b> , connect a WiFi enabled laptop to the <b>CiscoAirProvis</b> SSID. The default password is <b>password</b> . The laptop will get an IP address from subnet 192.168.1.0/24 | sion<br>I. |
|        | <b>Note</b> CiscoAirProvision SSID is broadcast at <b>2.4GHz</b> .                                                                                                    |            |
| Step 2 | Open a web browser and browse to <b>http://mobilityexpress.cisco.</b> This will redirect to configuration with and the admin account page will appear.                                                                         | zard       |
| Step 3 | Create an admin account on the controller by specifying the following parameters and then click on the S button.                                                                                                    | Start      |
|        | • Enter the admin username. Maximum up to 24 ASCII characters.                                                                                                    |            |
|        | • Enter the password. Maximum up to 24 ASCII characters. When specifying a password, ensure that                                                                                                    | at:        |
|        | • The password must contain characters from at least three of the following classes – lowercase let uppercase letters, digits, special characters.                                                                             | tters,     |

- No character in the password can be repeated more than three times consecutively.
- The new password must not be the same as the associated username and the username reversed.
- The password must not be cisco, ocsic, or any variants obtained by changing the capitalization of letters of the word Cisco. In addition, you cannot substitute 1, I, or ! for i, 0 for o, or \$ for s.

**Step 4** In the **Set up Your Controller** section, configure the following:

- Enter the System Name
- Select the Country from the drop-down list
- Date and Time should be auto-filled but one can manually configure it as well
- · Select the Timezone from the drop-down list
- Enter the IP address of NTP Server if there is one available. If left blank, NTP Pools will be automatically configured
- Enter the Management IP Address of the controller
- · Enter the Subnet Mask
- Enter the Default Gateway
- Step 5Disable Enable DHCP Server(Management Network) if an external DHCP server is being used. If internal<br/>DHCP server on the Mobility Express controller has to be used, specify the DHCP server related information.

Step 6 Click Next.

- Step 7 In the Create Your Wireless Network, under Employee Network, configure the following:
  - Enter the Network Name
  - · Select Security as WPA2 Personal or WPA2 Enterprise from the drop-down list
  - If WPA2 Personal is selected, enter the Passphrase
- **Step 8** One can also enable **RF Parameter Optimization** and configure the following:
  - Move the Client Density slider as needed
  - From the Traffic Type, select Data or Data and Voice
- Step 9 Click Next.
- **Step 10** Confirm the settings on the page and click on the **Apply** button. The Access Point will reboot and after it comes up, it will run the controller.
  - **Note** The Access Point will reboot and after it comes back up, login to the Mobility Express controller WebUI from the browser using **https:<management\_ip\_address>**. Cisco Mobility Express controller uses a self-signed certificate for HTTPS. Therefore, all browsers display a warning message and asks whether you wish to proceed with an exception or not when the certificate is presented to the browser. Accept the risk and proceed to access the Mobility Express Wireless LAN Controller login page.

# **Network Plug and Play**

## Introduction

The Cisco Network Plug and Play solution provides a simple, secure, unified, and integrated offering for enterprise network customers to ease new site rollouts for provisioning Cisco Mobility Express. The solution allows use of Cloud Redirection service, on-prem, or combination which provide a unified approach to provision enterprise networks comprised of Cisco Mobility Express, Cisco routers, switches, with a near zero touch deployment experience.

You can use the Cisco Network Plug and Play application to pre-provision the site and add Cisco Mobility Express capable access points to the site. This includes entering access point information and uploading a controller configuration file for virtual controller which will run on Mobility Express capable access points.

When an installer installs and powers up the Cisco Mobility Express capable access points, it auto-discovers the Cisco APIC-EM controller by using the DHCP, DNS or cloud redirection service. After the auto-discovery process is complete, the AP downloads the controller configuration file from local PnP server, or communicates with the cloud redirection service for direction to target PnP server.

## **Pre-requisites**

- 1. APIC-EM Release 1.4 or later with Cisco Network Plug and Play, virtually hosted in a Cisco UCS or equivalent server.
- 2. Access Points-Cisco 802.11ac Wave 2 access points running Cisco Mobility Express software.
- **3.** Controller Configuration–Cisco Mobility Express controller configuration file to be uploaded on Network PnP.

## **APIC-EM** discovery options

 DHCP server configured with option 43 to allow Cisco Mobility Express capable access points to auto-discover the APIC-EM controller (option 43 is not required if only testing cloud redirection). DHCP option 43 consists of a string value that is a configured DHCP server: option 43 ascii "5A1N;B2;K4;I192.168.1.123;J80"

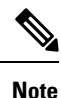

192.168.1.123 is the IP address of the APCI-EM Server

2. On-prem PnP server can be added to DNS using 'pnpserver.yourlocal.domain' If DHCP discovery fails to get the IP address of the APIC-EM controller, for example, because option 43 is not configured, the Cisco Plug and Play Agent falls back on a DNS lookup method. Based on the network domain name returned by the DHCP server, it constructs a fully qualified domain name (FQDN) for the APIC-EM controller, using the preset hostname pnpserver. For example, if the DHCP server returns the domain name " customer.com ", the Cisco Plug and Play IOS Agent constructs the FQDN "pnpserver.customer.com ". It then uses the local name server to resolve the IP address for this FQDN

**3.** Cloud redirection service requires a connection to the internet, and valid DNS server that can resolve 'devicehelper.cisco.com'. The cloud redirection service redirect Cisco Mobility Express Access Point to APIC-EM.

## **Configuring APIC-EM / Network PnP server**

#### Site Pre-Provisioning Workflow

Cisco Network Plug and Play allows you to pre-provision and plan for new sites. When you create a new site, Cisco Network Plug and Play enables you to pre-provision Cisco Mobility Express access point(s) controller, configuration file, product ID, and product serial # for selected Access Points. This simplifies and accelerates the time that it takes to get a site fully functional.

For detailed info pm PnP Config about other functionality, see http://www.cisco.com/c/en/us/support/ cloud-systems-management/one-enterprise-network-controller/ products-installation-and-configuration-guides-list.html

To pre-provision a site on your network, perform these steps:

- 1. Importing Cisco Mobility Express controller configuration file to Network PnP
- 2. Creating a Project
- 3. Adding Cisco Mobility Express capable Access Point to the Project and associating the controller config.

#### Importing Cisco Mobility Express configuration file to Network PnP

#### Procedure

- Step 1 Login to APIC-EM controller and navigate to Network Plug and Play > Configurations
- **Step 2** Click on Upload to upload the controller configuration
- **Step 3** Select a controller configuration file from your local machine

| $\odot$  | APIC - Enterprise Module | / Network Plug and Play |                        |                |             |          | API        | <b>1</b> | admin    | ٥  |
|----------|--------------------------|-------------------------|------------------------|----------------|-------------|----------|------------|----------|----------|----|
| â        | Dashboard Projects       | Unplanned Devices       | Images                 | Configurations | Bulk Import | Settings |            |          |          |    |
| 0        | 1 Upload                 |                         |                        |                |             |          |            |          | 2 Refres | sh |
|          | ▼ Filters                |                         |                        |                |             |          |            |          |          |    |
| X        | User-Uploaded            |                         | Config Name            |                |             | Siz      | e (Bytes)  |          |          |    |
|          | Search Configs           |                         | aws me config.txt      |                |             | 259      | 171        |          |          | •  |
| <b>*</b> | Clear Q Search           |                         | CL-Berlin-Flex-PnP-v1. | <u>ison</u>    |             | 948      | 5          |          |          |    |
| #        |                          |                         | <u>config.txt</u>      |                |             | 297      | 14         |          |          |    |
| ß        |                          | 10 per page 🛛 🔻         |                        |                | 3 Config(s) |          | < Previous | 1 of 1   | Next >   | >  |

## **Creating a Project**

#### Procedure

**Step 1** Navigate to Network Plug and Play > Projects.

**Step 2** Enter the name for the Project and click on the Add button.

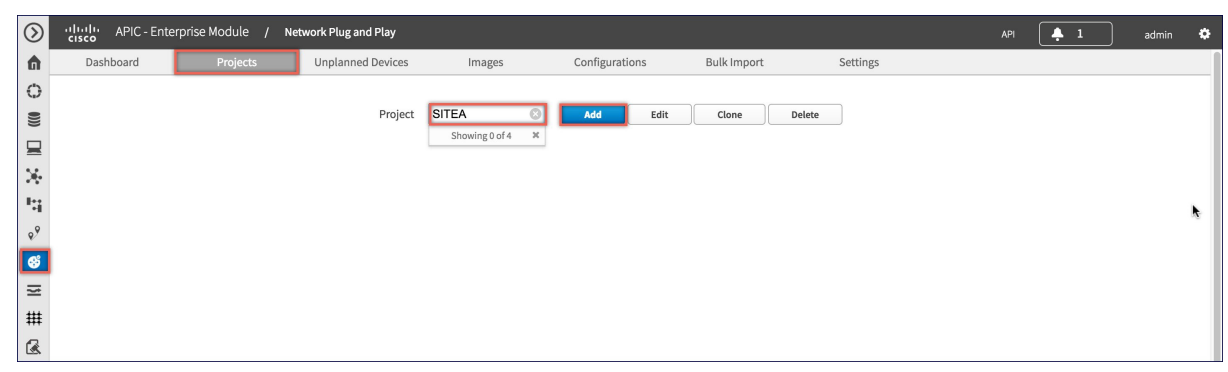

Step 3

Click on the Create button to create the Project.

| $\odot$  | APIC - Enterprise Module | / Network Plug and Play |               |              |                |                       |          |     | 🐥 1 | admin | ٥  |
|----------|--------------------------|-------------------------|---------------|--------------|----------------|-----------------------|----------|-----|-----|-------|----|
| 6        | Dashboard Projects       | Unplanned Device        | s Im          | nages        | Configurations | Bulk Import           | Settings |     |     |       |    |
| Ο        |                          | _                       |               |              |                |                       |          | -   |     |       |    |
|          |                          | Add Project             |               |              |                |                       |          | ×   |     |       |    |
|          |                          |                         |               |              |                |                       |          |     |     |       |    |
| $\times$ |                          |                         | Project (     | Configuratio | ns             |                       |          | - 1 |     |       |    |
| 14       |                          |                         | Project Name  | *            |                | SITEA                 |          | - 1 |     |       |    |
| ۰9       |                          |                         | riojectitanie |              |                |                       |          | - 1 |     |       | ×. |
| ଷ        |                          |                         | TFTP Server   |              |                | Server IP / Host Name |          | - 1 |     |       |    |
| ₩        |                          |                         | TETP Path     |              |                | File System Path      |          | - 1 |     |       |    |
| ##       |                          |                         |               |              |                |                       |          | - 1 |     |       |    |
|          |                          |                         | O Installer   | Notes        |                |                       |          | - 1 |     |       |    |
|          |                          |                         |               |              |                |                       |          | - 1 |     |       |    |
|          |                          |                         |               |              |                | Cancel                |          |     |     |       |    |
|          |                          |                         |               |              |                |                       |          | _   |     |       |    |

# Adding Cisco Mobility Express capable Access Point to the Project and associating the controller config

#### Procedure

 Step 1
 Navigate to Network Plug and Play > Projects.

 Step 2
 Click on Add button under Project Devices.

 Step 3
 In the Add Device window, enter the following:

 Device Name-Enter the device name; unique for each site

• Product ID-Select the Access Point device ID from the drop-down list

- · Serial Number-Enter the Serial Number of the Mobility Express Access Point
- Config-You can either upload a new configuration or select the configuration file which was added earlier

#### **Step 4** Click on the Add button.

| oliniji.<br>cisco | APIC - Enterprise Mode | ule /    | Network Plug and Play   |                  |                  |                 |                        | API       | 🐥 1          | admin 🌣      |           |
|-------------------|------------------------|----------|-------------------------|------------------|------------------|-----------------|------------------------|-----------|--------------|--------------|-----------|
| Dash              | board Pro              | jects    | Unplanned Devices       | Images           | Configurations   | Bulk Import     | Settings               |           |              |              |           |
|                   |                        |          | dd Davies               |                  |                  |                 |                        | ~         |              |              |           |
|                   |                        | A        | add Device              |                  |                  |                 |                        | ^         |              |              |           |
|                   |                        |          | Device Co               | nfigurations     |                  |                 |                        |           |              |              |           |
| Add               | Edit R                 | eset     | Device Name *           |                  | 101050           |                 |                        |           |              | 2 Refresh    |           |
| <b>▼</b> Filters  |                        |          | Device Name             |                  | AP1852           |                 |                        |           |              | 1            |           |
| Name              |                        |          | Product ID *            |                  | AIR-AP1852I-I    | 3-К9            |                        | age       | Last Contact | Status       |           |
| Serial / N        | IAC                    |          | Serial Number           |                  | KWC202201IN      | 4               |                        |           |              |              |           |
| Product           | D                      |          | Config                  |                  | config.txt       | _               | ±                      | Previous  |              | w Next >     |           |
| Status            |                        | -        | 5                       |                  |                  |                 |                        | Frevious  | 1 of 1       | INOAL P      |           |
|                   |                        |          | O Credential            | s Configurations |                  |                 |                        |           |              |              |           |
| SUDI Au           | thentication           |          |                         |                  |                  | Cancel          | Add                    |           |              |              | l         |
| Device C          | ertificate             |          |                         |                  |                  |                 |                        | _         |              |              |           |
| © Cle             | ar Q Search            |          |                         |                  |                  |                 |                        |           |              |              |           |
|                   |                        |          |                         |                  |                  |                 |                        |           |              |              |           |
| )  <br>cisco      | APIC - Enterprise M    | odule    | / Network Plug and Play |                  |                  |                 |                        |           |              | <b>4</b> 1   | admin     |
| Das               | hboard                 | Projects | Unplanned Devices       | Images           | Configuration    | ns Bulk Im      | port Se                | ttings    |              |              |           |
|                   |                        |          |                         |                  |                  | 1               |                        |           |              |              |           |
|                   |                        |          | Project                 | SITEA            | Add              | Edit Clone      | Delete                 |           |              |              |           |
|                   |                        |          |                         |                  | SITEA D          | evices          |                        |           |              |              |           |
| Add               | Edit                   | Reset    | Delete                  |                  |                  |                 |                        |           |              | ſ            | C Refresh |
| T Filter          |                        |          |                         |                  |                  |                 |                        |           |              |              |           |
| Name              | 9                      |          |                         |                  |                  |                 |                        |           |              |              |           |
|                   |                        |          | Name                    | Device Certific  | cate Serial / MA | C Product ID    | Config                 | Bootstrap | Image        | Last Contact | Status    |
| Serial /          | MAC                    |          | AP1852                  |                  | KWC2022011       | N AIR-AP1852I-I | B-K9 <u>config.txt</u> |           |              |              | Pending   |
| Produc            | t ID                   |          |                         |                  |                  |                 |                        |           |              |              |           |
| Status            |                        |          | 10 per page 🔻           |                  |                  | 1 Device(       | s)                     |           | < Previous   | 1 of 1 ▼     | Next 3    |
|                   |                        |          |                         |                  |                  |                 |                        |           |              |              |           |
| SUDI A            | uthentication          |          |                         |                  |                  |                 |                        |           |              |              |           |
| Device            | Certificate            |          |                         |                  |                  |                 |                        |           |              |              |           |
| 0.0               | lear Q Search          |          |                         |                  |                  |                 |                        |           |              |              |           |
|                   |                        |          |                         |                  |                  |                 |                        |           |              |              |           |

# APIC-EM Network Plug and Play Deployment Options with Cisco Mobility Express

There are two deployment options supported for deploying Cisco Mobility Express with Network Plug and Play.

APIC-EM controller in Private Cloud

Cloud Plug and Play Connect redirect to APIC-EM controller

## APIC-EM controller in Private Cloud

In this deployment option, there will be an On-Prem APIC-EM controller which can be discovered by Cisco Mobility Express Access Points using option 43 or DNS discovery.

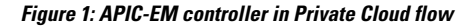

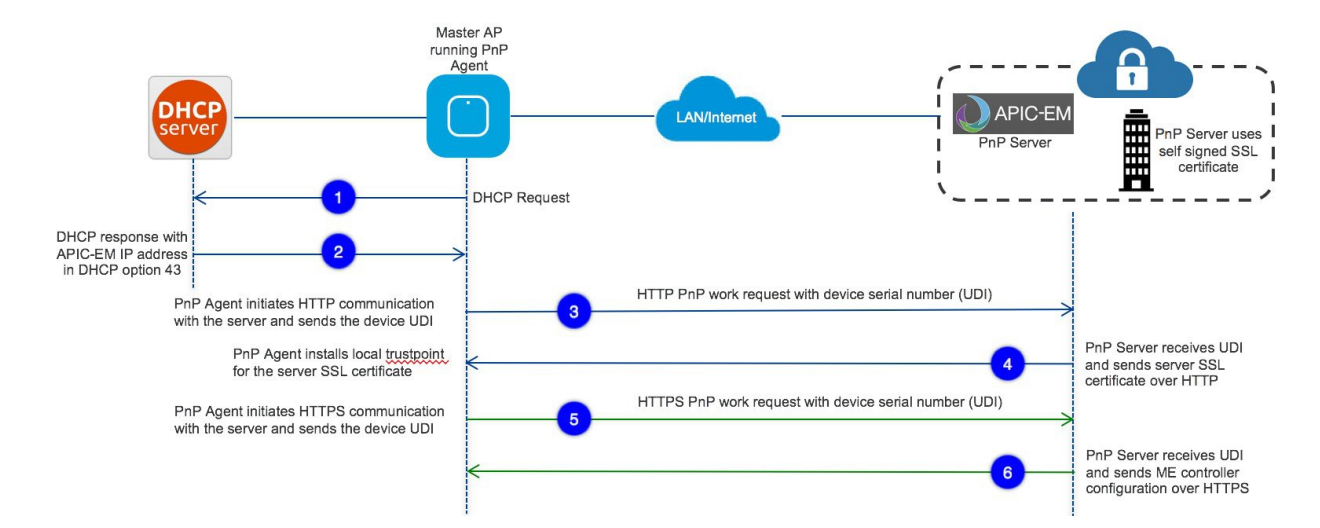

Option 43 points to APIC-EM controller IP address. To configure DHCP scope with Option 43, it is important follow the format as shown below. In the example below, 192.168.1.123 is the IP address of APIC-EM controller

```
ip dhcp pool pnp_device_pool
network 192.168.1.0 255.255.255.0
default-router 192.168.1.1
option 43 ascii "5A1N;B2;K4;I192.168.1.123;J80"
```

To discover APIC-EM controller using the DNS discovery options, configure the DNS server and domain name on the DHCP scope.

```
ip dhcp pool pnp_device_pool
network 192.168.1.0 255.255.255.0
default-router 192.168.1.1
domain-name cisco.com
dns-server 172.20.229.8
```

## **Cloud Plug and Play Connect redirect to APIC-EM controller**

Cloud re-direction service uses Cisco public hosted cloud to re-direct Cisco Mobility Express capable access points to APIC-EM controller. The minimal requirement is that the Mobility Express Access Points network have DHCP and DNS, and connectivity reachable to Cisco public cloud. There is no need to configure Option 43 on DHCP scope with this deployment option. A simple test would be to obtain DHCP address and ping 'devicehelper.cisco.com' from where the Mobility Express AP will be deployed.

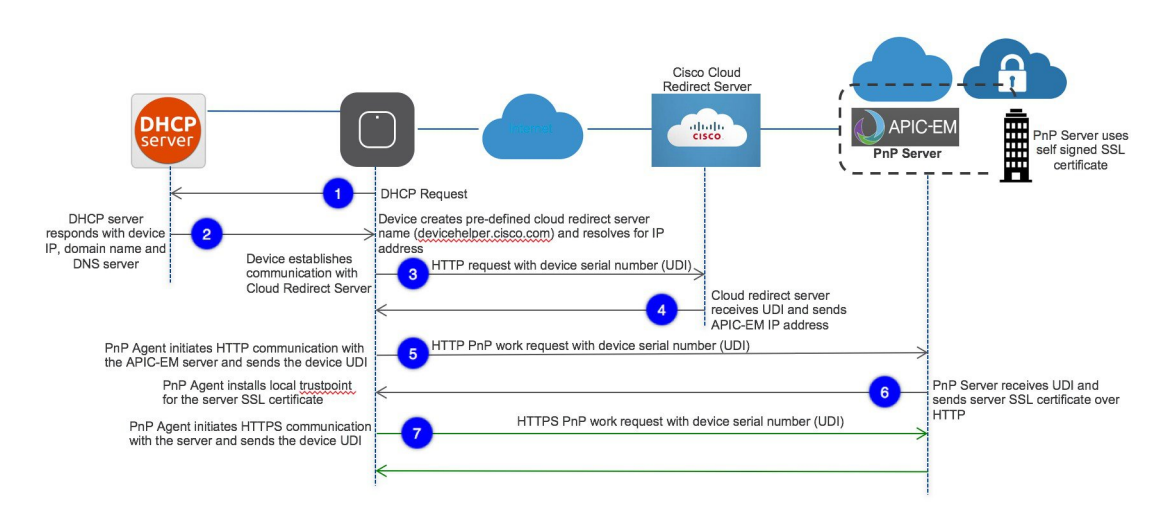

Figure 2: Cloud Plug and Play Device Redirect to APIC-EM controller flow

## **Cloud Plug and Play Device Redirect Provisioning Workflow**

This section describes the steps to redirect Cisco Mobility Express Access Points to APIC-EM controller using Cloud Plug and Play Connect service.

To configure cloud Plug and Play connect redirect service, perform the following steps:

- 1. Obtain a Smart Account
- 2. Create APIC-EM Controller Profile
- 3. Adding Mobility Express capable Access Point to the Devices list
- 4. Associate Mobility Express capable Access Point to APIC-EM Controller profile

For detailed info on PnP Config about other functionality, see https://www.cisco.com/c/en/us/support/ cloud-systems-management/one-enterprise-network-controller/ products-installation-and-configuration-guides-list.html

#### **Obtain a Smart Account**

#### Procedure

Step 1 Go to http://software.cisco.com

Step 2 Request a Smart Account or Log In (existing Smart Account holders)

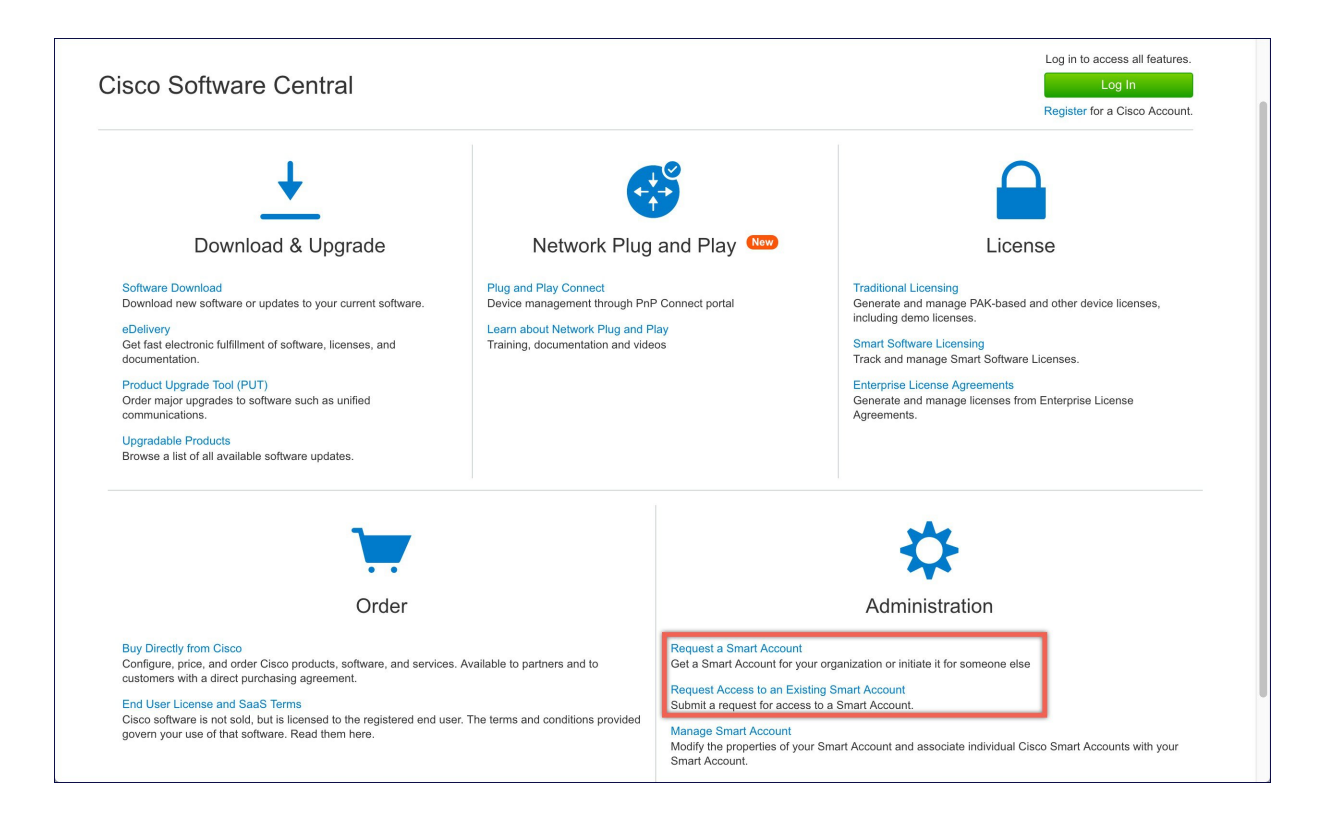

## **Create APIC-EM Controller Profile**

#### Procedure

- **Step 1** Go to http://software.cisco.com and login
- **Step 2** Navigate to Provisioning > Plug and Play Connect

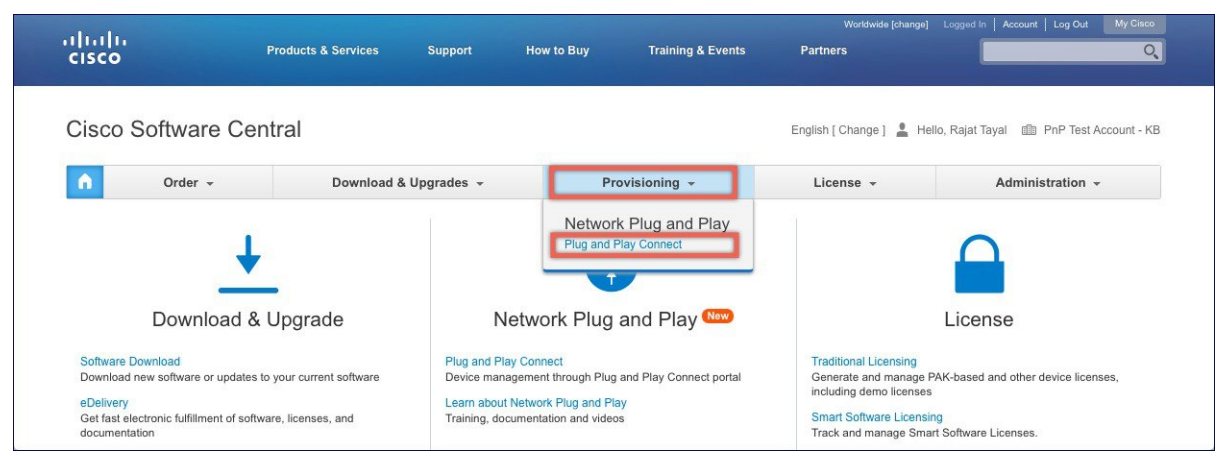

Step 3 Click on Controller Profiles. Select a Virtual Account. If you do have one, create a Virtual Account first.

**Step 4** Click on the Add Profile to create a new controller profile.

I

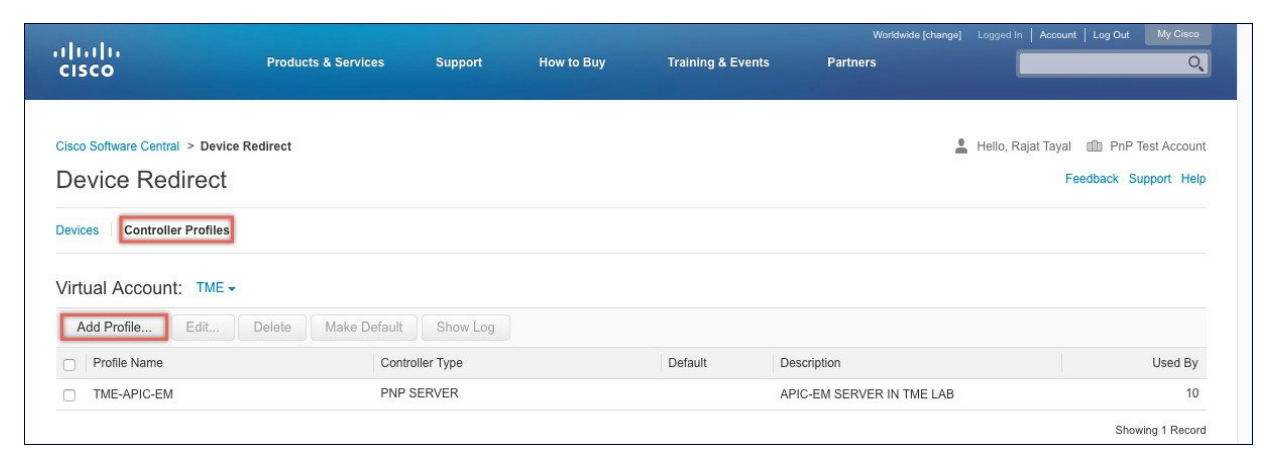

**Step 5** Select Controller Type as PNP Server from the drop-down list and click on Next.

| STEP 1                                |                   |   |  |  |
|---------------------------------------|-------------------|---|--|--|
| Profile Type                          | Conditional Steps |   |  |  |
| Choose the type of Profile to be crea | ted:              |   |  |  |
| Controller Type:                      | NP SERVER -       | ] |  |  |

**Step 6** Enter the following and click **Next**.

- 1. Profile Name
- 2. Description
- 3. Select IPv4 or IPv6, HTTP or HTTPS and enter the IP address if the PNP Server
- **Note** If you select HTTPS, then you would have import a SSL certificate. Also, optionally one can enter information of the secondary controller.

|                     | 0                         |                              |              |   |  |
|---------------------|---------------------------|------------------------------|--------------|---|--|
| Brofile Type        | STEP Z                    | STEP 3                       | STEP 4       |   |  |
| r tome type         | r tome detuniga           | 14CAICM                      | Committation |   |  |
| Profile Settings:   |                           |                              |              |   |  |
| Profile Name:       | APIC-EM                   |                              |              |   |  |
| Description:        | APCI-EM for Site A        |                              |              | 0 |  |
|                     |                           |                              |              | • |  |
| Primary Controller: |                           |                              |              |   |  |
| IPv4 +              | HTTP:// \$ 172.20.229.17  |                              | 80           |   |  |
|                     | HTTP:// e.g. 2001:0db8:0a | a0b:12f0:0000:0000:0000:0000 | 80           |   |  |
| IPv6                | 0.9. 2001.0000.00         |                              |              |   |  |

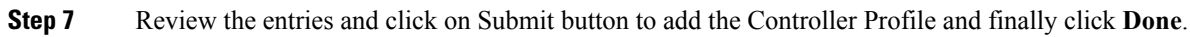

|                                                                                                    |                                                                                                    |                     |                        |                    | 100        | a second second s |
|----------------------------------------------------------------------------------------------------|----------------------------------------------------------------------------------------------------|---------------------|------------------------|--------------------|------------|----------------------------------------------------------------------------------------------------|
| Add Controller Profile                                                                                                    |                                                                                                    |                     |                        |                    |            |                                                                                                    |
| STEP 1 V<br>Profile Type                                                                                                    | STEP 2 ~<br>Profile Settings                                                                        | STEP 3<br>Review    | STEP 4.                |                    |            |                                                                                                    |
| Review the following options to mal<br>Profile Type:<br>Controller Type:<br>Profile Settings:<br>Profile Name:<br>Description: | ke sure they are correct before you<br>PNP SERVER<br>APIC-EM<br>APCI-EM for Site A<br>172 20 228 17 | Submit the changes. |                        |                    |            |                                                                                                    |
| Primary Protocol:<br>Primary Port:                                                                                             | http<br>80                                                                                          |                     |                        |                    |            |                                                                                                    |
|                                                                                                    |                                                                                                    |                     |                        |                    | Cancel Bac | k Submit                                                                                                    |
| alu                                                                                                    |                                                                                                    |                     |                        | Worldwide [change] | Cancel Bac | k Submit                                                                                                    |
| Add Controller Profile                                                                                                    |                                                                                                    |                     |                        | Worldwide [change] | Cancel Bac | k Submit                                                                                                    |
| Add Controller Profile<br>STEP 1 ~<br>Profile Type                                                                             | STEP 2 🗸<br>Profile Settings                                                                        | STEP 3 ~<br>Review  | STEP 4<br>Confirmation | Worldwide [change] | Cancel Bac | k Submit                                                                                                    |
| Add Controller Profile<br>STEP 1 ~<br>Profile Type<br>The controller profile "APIC-ET                                          | STEP 2 ~<br>Profile Settings<br>M <sup>*</sup> was successfully created.                            | STEP 3 ~<br>Review  | STEP 4<br>Confirmation | Workwide [change]  | Cancel Bac | k Submit                                                                                                    |
| Add Controller Profile<br>STEP 1 ~<br>Profile Type                                                                             | STEP 2 ✓<br>Profile Settings<br>M* was successfully created.                                        | STEP 3 ~<br>Review  | STEP 4<br>Confirmation | Worldwide [change] | Cancel Bac | k Sübmit                                                                                                    |
| Add Controller Profile STEP 1 ~ Profile Type The controller profile "APIC-EI Profile Name                                      | STEP 2 ~<br>Profile Settings<br>M* was successfully created.                                        | STEP 3 ~<br>Review  | STEP 4<br>Confirmation | Worldwide [change] | Cancel Bac | k Submit                                                                                                    |

#### Adding Cisco Mobility Express capable Access Point to the Devices list

#### Procedure

- **Step 1** Navigate to Provisioning > Plug and Play Connect. Click on Devices.
- Step 2 Click on Devices. Select a Virtual Account. If you do have one, create a Virtual Account first.
- Step 3 Click on Add Devices button to add a new device (Mobility Express Access Point).

| ılı<br>cıs | sco                                       | Products & Services                                      | Support                                      | How to Buy Trainin            | g & Events Partner                                       | Worldwide [change] Log<br>s | ged In Account Log Out My C                                    |
|------------|-------------------------------------------|----------------------------------------------------------|----------------------------------------------|-------------------------------|----------------------------------------------------------|-----------------------------|----------------------------------------------------------------|
| Cisco      | o Software Central > Devic                | e Redirect                                               |                                              |                               |                                                          | 💄 He                        | llo, Rajat Tayal 🍈 PnP Test Ac                                 |
| Devi       | Controller Profiles                       |                                                          |                                              |                               |                                                          |                             | reedback Support                                               |
| Virt       | tual Account: TME                         | ,                                                        |                                              |                               |                                                          |                             |                                                                |
| F          | Add Devices Edit                          | Delete Show Log                                          |                                              |                               |                                                          |                             |                                                                |
|            | Serial Number                             | Base PID                                                 | Product Group                                | Status                        | Description                                              | Controller                  | Last Modified                                                  |
|            | ×                                         | :                                                        | All                                          | \$ All                        | \$                                                       | All                         | ♦ Select Date                                                  |
|            | FCW2024NNTP                               | AIR-AP3702I-B-K9                                         | Access Point                                 | Pending                       | CL-Berlin-Flex-PnP2                                      | TME-APIC-EM                 | 2017-Feb-12, 22:09                                             |
|            | FCW2025N4KF                               | AIR-AP3702I-B-K9                                         | Access Point                                 | Pending                       | CL-Berlin-Flex-PnP1                                      | TME-APIC-EM                 | 2017-Feb-12, 22:08                                             |
|            | F0C20364X9E                               | AIR-AP1815I-B-K9                                         | Access Point                                 | Pending                       | 18151                                                    | TME-APIC-EM                 | 2017-Feb-12, 21:40                                             |
|            | FCW2034NWXY                               | AIR-AP3802I-B-K9                                         | Access Point                                 | Redirect Successful           | AT&T 3802I PNP Demo                                      | TME-APIC-EM                 | 2017-Feb-09, 22:14                                             |
|            |                                           |                                                          |                                              |                               |                                                          |                             | 0047 5-1-00-40-00                                              |
|            | F0C20364X9U                               | AIR-AP1815I-B-K9                                         | Access Point                                 | Pending                       | CDW 1815I PNP DEMO                                       | TME-APIC-EM                 | 2017-Feb-08, 19:23                                             |
|            | F0C20364X9U<br>KWC192905DC                | AIR-AP1815I-B-K9<br>AIR-AP1852I-B-K9                     | Access Point<br>Access Point                 | Pending Pending               | CDW 1815I PNP DEMO                                       | TME-APIC-EM                 | 2017-Feb-08, 19:23<br>2017-Feb-08, 19:23                       |
|            | F0C20364X9U<br>KWC192905DC<br>FJC2024F2TZ | AIR-AP1815I-B-K9<br>AIR-AP1852I-B-K9<br>AIR-AP2802I-B-K9 | Access Point<br>Access Point<br>Access Point | Pending<br>Pending<br>Pending | CDW 1815I PNP DEMO<br>CDW 18152I PNP DE Z<br>Cristian-ap | TME-APIC-EM<br>TME-APIC-EM  | 2017-Feb-08, 19:23<br>2017-Feb-08, 19:23<br>2017-Jan-27, 00:54 |

**Step 4** Import a csv file with the Device info or select Enter Device info manually. Click Next.

| cisco                                                              | Products & Services                          | Support           | How to Buy                       | Training & Events | Worldwide [change] Partners | Logged In Account Log Out                          | My Cisco                    |
|--------------------------------------------------------------------|----------------------------------------------|-------------------|----------------------------------|-------------------|-----------------------------|----------------------------------------------------|-----------------------------|
| Cisco Software Central > Plug a<br>Plug and Play Co                | nd Play Connect                              |                   |                                  |                   | English [ Change ] 💄 He     | IIo, Rajat Tayal 🏦 PnP Test <b>,</b><br>Feedback S | Account - KB<br>upport Help |
| Devices Controller Profiles                                        | Configurations Configurations Configurations | figuration Templa | ates BETA                        |                   |                             |                                                    |                             |
| Add Device(s)<br>STEP 1<br>Identify Source                         | STEP <b>2</b><br>Identify Device(s)          |                   | STEP <b>3</b><br>Review & Submit | STEP 4<br>Results |                             |                                                    |                             |
| Identify Source<br>Select one of the following two                 | options to add devices:                      |                   |                                  |                   |                             | 🛃 Download Sa                                      | mple CSV                    |
| Import using a CSV file Enter Device info manu Also add Configurat | ally ion to the Device etta                  |                   |                                  |                   |                             |                                                    |                             |
| Cancel Contacts   Feedback   Help   Si                             | e Map   Terms & Conditions   P               | rivacy Statement  | Cookie Policy   Trader           | narks             |                             |                                                    | Next                        |

**Step 5** Click on Identify Device button. The Identify Device window will pop up. Enter Serial Number, select Base PID, and Controller Profile(created earlier). Click on the Save button followed by Next button.

|                                                                                 | Identify Device                             |                                      |                 | ×     |                                  |         |
|---------------------------------------------------------------------------------|---------------------------------------------|--------------------------------------|-----------------|-------|----------------------------------|---------|
| Cisco Software Central > Plug and F                                             | Play Connect * Serial Number                | FOC125DR3                            |                 |       | Hello, Rajat Tayal 🍈 PnP Test Ac | count - |
| Plug and Play Con                                                               | nect * Base PID                             | AIR-AP1852E-B-K9C                    |                 |       | Feedback Sur                     | pport H |
|                                                                                 | Controller Profile                          | APIC-EM                              |                 | •     |                                  |         |
| Devices   Controller Profiles   C                                               | onfigurations Description                   | Enter short optional description for | or this device. |       |                                  |         |
| Virtual Account: TME -                                                          |                                             |                                      |                 | G     |                                  |         |
| Add Device(s)                                                                   |                                             |                                      | Cancel          | Save  |                                  |         |
| STEP 1 🗸                                                                        | STEP 2                                      | STEP 3                               | STEP 4          | _     |                                  |         |
| Identify Source                                                                 | Identify Device(s)                          | Review & Submit                      | Results         |       |                                  |         |
|                                                                                 | ntify Device button and click Next to proce | ed to the next step.                 |                 | O All | 1) Valid   10 Errors   10 Ex     | xisting |
| Hartify Devices<br>Enter device details by clicking Iden<br>+ Identify Device   |                                             |                                      | 1.44.0300       |       |                                  |         |
| Enter device details by clicking Ider<br>+ Identify Device<br>Row Serial Number | Base PID                                    | Controller                           | Descrij         | otion | Actions                          |         |
| Enter device details by clicking iden<br>+ Identify Device<br>Row Serial Number | Base PID                                    | Controller<br>No Devices to displa   | Descrij         | otion | Actions                          |         |

**Step 6** Review the entries and click on Submit button to add the Device. Finally, click Done.

| Cisco Software Central | > Plug and Play Con  |                    |                   |          | Training & Events | Partners           |                      |               | Q           |
|------------------------|----------------------|--------------------|-------------------|----------|-------------------|--------------------|----------------------|---------------|-------------|
|                        |                      | inect              |                   |          |                   | English [ Change ] | Hello, Rajat Tayal 🏾 | D PnP Test Ad | ccount - KB |
| Plug and Pla           | ay Connect           |                    |                   |          |                   |                    | F                    | Feedback Su   | pport Help  |
| Devices Controller     | Profiles Configurati | ions (BETA) Config | guration Template | BETA)    |                   |                    |                      |               |             |
| Virtual Account:       | TME -                |                    |                   |          |                   |                    |                      |               |             |
| Add Device(s)          |                      |                    |                   |          |                   |                    |                      |               |             |
|                        |                      | 0                  |                   | 0 (      |                   |                    |                      |               |             |
| Identify Sour          | ~                    | STEP Z V           |                   | STEP 3 V | STEP Z            |                    |                      |               |             |

**Step 7** Verify that the Device has been added and the status is Pending (Redirection).

| Plug and Pla          | v Connect             |                    |              |                      | English [ Change ] 💼 | Fee                   | edback Support Help |
|-----------------------|-----------------------|--------------------|--------------|----------------------|----------------------|-----------------------|---------------------|
| Devices Controller Pr | ofiles Configurations | Configuration Temp | lates (BETA) |                      |                      |                       |                     |
| Virtual Account:      | TME -                 |                    |              |                      |                      |                       |                     |
| + Add Devices         | Z Edit Selected       | Delete Selected    | C            |                      |                      |                       |                     |
| Serial Number         | Base PID              | Product Group      | Controller   | Configuration (BETA) | Last Modified        | Status                | Actions             |
|                       | ×                     | × Any 👻            | Any          | • ) ×                | 🛗 Select Range 🛛 👻   | Any                   | Clear Filters       |
| FOC125DR3             | AIR-AP1852E-B-K9C     | Access Point       | APIC-EM      | -0                   | 2017-May-03, 23:00   | Pending (Redirection) | Show Log 🔻          |
|                       |                       |                    |              |                      |                      |                       | Showing 1 Record    |
|                       |                       |                    |              |                      |                      |                       |                     |
|                       |                       |                    |              |                      |                      |                       |                     |
|                       |                       |                    |              |                      |                      |                       |                     |
|                       |                       |                    |              |                      |                      |                       |                     |
|                       |                       |                    |              |                      |                      |                       |                     |

# **Connecting Cisco Mobility Access Points**

To bring up a new Mobility Express site, make sure that Plug and Play service has been configured with Mobility Express Access Points with related controller configuration. If APIC-EM controller in Private Cloud deployment option is used, Option 43 or DNS discovery on DHCP scope must be configured. If Cloud Plug and Play Connect redirect to APIC-EM controller deployment option is used, make sure all the related configuration on Cloud Plug and Play Connect has also been done for successful redirect to APIC-EM controller.

Now, it is time to connect the Mobility Express Access Points at the site. One may connect one or more Access Points at a site. It is important to note that if multiple Mobility Express Access Points are connected at a site, Master Election will happen first and only after Master Access Point has been elected, it will initiate communication with the Network Plug and Play service and download the controller configuration file regardless of the deployment option. The other Access Points will not initiate communicate with the Network Plug and Play service. After the controller configuration file has been downloaded on the Access Point, it will reboot and after it comes up, it will run the controller. The rest of the Access Points at the site will join this Master Access Point as Subordinate Access Points.